| MedOneSto                                          | op      |
|----------------------------------------------------|---------|
| equest   Update My Profile                         | Logout  |
| irectory                                           |         |
| Reports                                            |         |
| Search                                             | rch     |
| Quick Links                                        | _       |
| <ul> <li>ALERT (Mistreatment</li> </ul>            |         |
| Reporting url)<br>1-800-889-1547<br>My Course Eval |         |
| Academic Calendars                                 |         |
| I want a Tutor                                     |         |
| Catalyst                                           |         |
| • Echo 360                                         |         |
| LCMS+/LEO                                          |         |
| MSSF                                               |         |
| MedProctor                                         |         |
| My Course Evals                                    |         |
| Patient Encounter and                              |         |
| Procedure Checklists                               |         |
| Student Handbook                                   |         |
| Student Record/Class Rai                           | nk      |
| • Wellness Resource Room                           | n (pdf) |

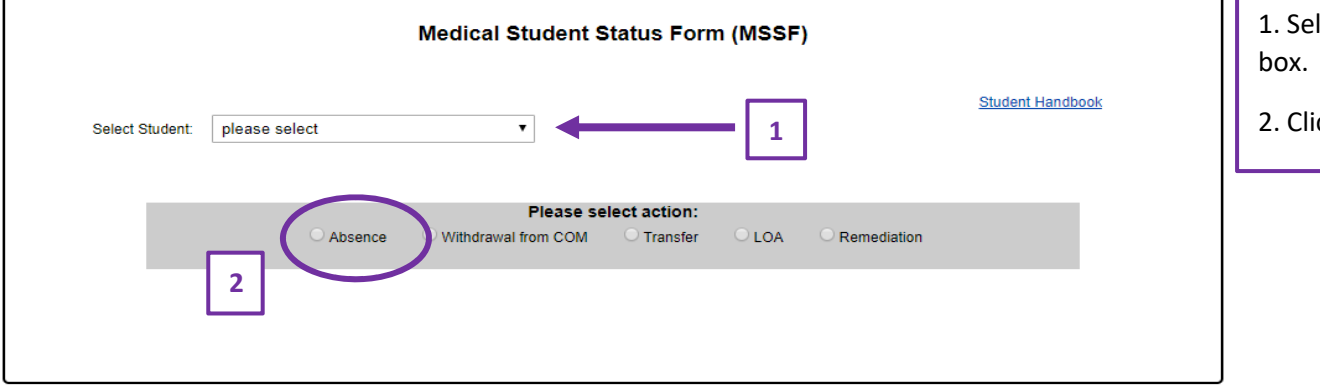

1. Select your name from the dropdown box.

2. Click the **<Absence>** radio button.

| Date of Absence :                                                                                                    | 10/15/2021                       | *            |                 |      |                 |                      | 3.             |
|----------------------------------------------------------------------------------------------------|----------------------------------|--------------|-----------------|------|-----------------|----------------------|----------------|
| Course/Rotation:                                                                                                    | Select Course                    |              | ~               |      |                 |                      | 4.<br>m        |
| Activity:                                                                                                    | Assessments                      |              |                 | ~    | Please specify: | Add Activity         | th             |
| Required Activities to be submitted.                                                                                                    |                                  |              |                 |      |                 |                      |                |
| CourseName                                                                                                    |                                  | ActivityDate | ActivityDesc    | Full | Day             |                      | m              |
| Fundamentals of M                                                                                                    | olecular Medicine                | 10/13/2021   | Assessments     | Y    | Delete          |                      | th<br>TI       |
| Clinical Skills 101                                                                                                    |                                  | 10/15/2021   | Clinical Skills | Y    | Delete          |                      | to             |
| Please select the best reason for your temporary absence:         O Conference (required documentation: Invitation)         Family Death or Critical Emergency (required documentation: Funeral Program)         Image: Intersection of the section of the sectio |                                  |              |                 |      |                 | 6.<br>cc<br>bi<br>7. |                |
| O ther; Please Specify     Residency Interview Briefly enter additional information concerning your absence(No additional information is required for MEDICAL APPOINTMENT):                                                                                                    |                                  |              |                 |      |                 | in<br>au<br>'N       |                |
| fever                                                                                                    |                                  |              |                 |      | li.             |                      | 8.<br><u>m</u> |
| Upload any needed<br>Select File to upload<br>Browse No file<br>(.doc, .docx, .pdf)                                                                                                    | documentation<br>I:<br>selected. |              |                 |      |                 |                      | al<br>de<br>9. |

Submit

3. Choose the date of your absence.

4. Determine <u>ALL</u> required courses & activities missed during your absence. *\*\*Use Leo to make this determination*.

5. Choose the appropriate course and then each missed activity from the dropdown boxes, clicking the **<Add Activity>** button after each selection. This will build a table of missed activities related to this absence. Repeat process for all applicable dates.

6. When you are finished building all missed courses & activities into the table, click the radio button next to the reason for your absence.

7. Briefly describe and/or add any important information pertaining to your absence. \*\*No additional information is required for 'Other' or 'Medical Appointment'.

8. Upload any pertinent documentation. <u>Files</u> <u>must be in one of the three acceptable formats:</u> <u>doc/docx/pdf</u>. **\*\*Documentation is REQUIRED for all conference attendance, jury duty & family death requests.** 

9. Click <Submit>